# Zakazivanje sastanaka i praćenje odgovora

### 1. korak – Zakazivanje sastanka

lzaberite stavke "Novo" > "Događaj iz kalendara", a zatim unesite imena učesnika u polje "Dodaj osobe" u okviru stavke "Osobe".

| Outlook |                |             |             |            |         |              |
|---------|----------------|-------------|-------------|------------|---------|--------------|
|         | ( <del>)</del> | lovo 🗸      | 茸 Dodaj     | kalendar 🗸 | 📍 Zani  | imljiv kaler |
|         | Dog            | ađaj iz kal | endara շիդ  | 2 0 201    | 7 🗸     |              |
|         | E-po           | oruka       | $\bigcirc$  | 5-9. ZUI   | ./. *   |              |
|         |                | Kalenda     | ir projekta | Kalendar   |         |              |
|         |                |             |             |            |         |              |
|         | 3 nedelja      |             |             | 4 pon      | edeljak |              |
|         |                |             |             |            |         |              |

### 3. korak – Dodavanje prostorije

U **Pomoćniku za planiranje** izaberite stavku "**Dodaj prostoriju**", izaberite lokaciju sa liste prostorija, a zatim odaberite prostoriju.

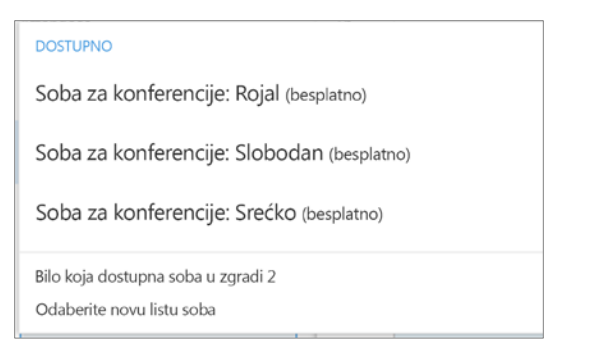

#### 5. korak – Prilaganje datoteke

Izaberite stavke "**Umetanje**" > "**Priloži datoteku**" > izaberite datoteku, a zatim stavku "**Kao vezu za deljenje**".

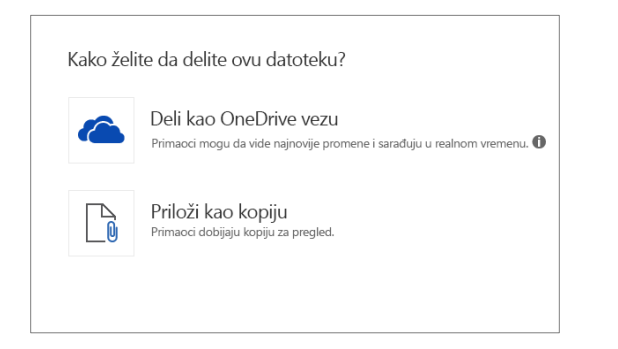

### 2. korak – Dobijanje vremena zauzetosti za učesnike

Izaberite stavku 🐻 "**Pomoćnik za planiranje**" da biste videli vremena zauzetosti. Pomoćnik za planiranje pojavljuje se kada dodate osobu u polje "**Dodaj osobe**".

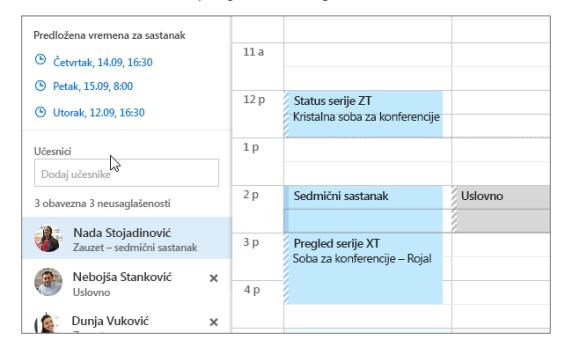

### 4. korak – Pretvaranje u Skype sastanak

Izaberite stavku "**Dodaj Skype sastanak**" da biste postavili sastanak tako da bude sastanak na mreži.

| 🖻 Pošalji     | 📋 Odbaci         | 👌 Priloži | G Do | daj Skype sastanak<br>الس | Dugme |
|---------------|------------------|-----------|------|---------------------------|-------|
| Detalji       |                  |           |      | C                         |       |
| K3 bu         | džet             |           |      |                           |       |
| Soba za kon   | ferencije: Rojal |           |      |                           |       |
| Početak       |                  |           |      | Kraj                      |       |
| Pet. 15.09.20 | 017.             | 08:00     | *    | 8:30 (30 minuta)          | -     |

### 6. korak – Praćenje odgovora na poziv

Izaberite karticu "**Sastanak**" > izaberite sastanak, a zatim stavku "**Praćenje**" da biste videli odgovore.

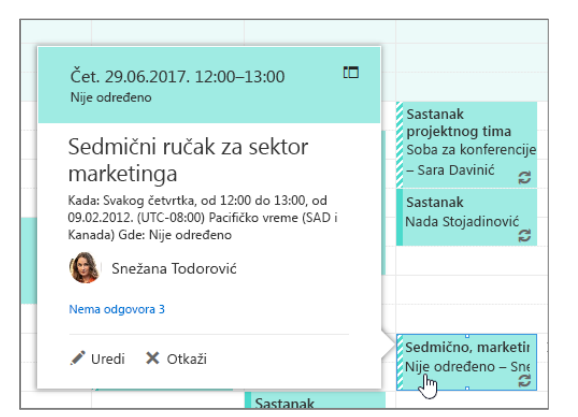

## Kalendar usluge Outlook na vebu

## Primena kategorija radi sortiranja događaja

Kliknite desnim tasterom miša na događaj, izaberite stavku "**Kategorizuj**", a zatim izaberite kategoriju.

| Dovršeno          | Budžet za K     | 3 soba z | a konferen 🛛 |
|-------------------|-----------------|----------|--------------|
| Odbijeno          | Otvori          |          |              |
| U toku            | Odgovori        |          |              |
| Lično             | Odgovori svima  |          |              |
| Zahtevano         | Prosledi        |          |              |
| Serija XT         | Dugme           | >        |              |
| Serija ZT         | Prikaži kao     | >        | G.           |
| Obriši kategorije | Kategorizovanje | >        |              |
|                   |                 |          |              |

## Dodavanje kalendara u prikaz kalendara

Da biste dodali drugi kalendar u prikaz kalendara, izaberite stavke "**Dodaj kalendar**" > "**Iz direktorijuma**".

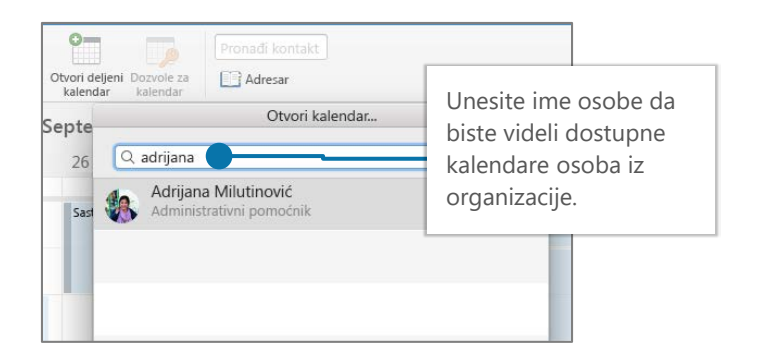

## Prebacivanje prikaza kalendara

Izaberite stavku "**Početak**", a zatim izaberite opciju prikaza kao što je "**Dan**" ili "**Radna sedmica**".

| Dan Radna sedmica Se                              | edmica Mesec Danas                     |
|---------------------------------------------------|----------------------------------------|
| 14 četvrtak                                       | 15 petak                               |
| Sedmični sastanak<br>Nada Stojadinović            | Sedmični sastanak<br>Nada Stojadinović |
| Pregled serije XT<br>Soba za konferencije – Bojal |                                        |

## Deljenje kalendara

Izaberite stavke "**Početak**" > "**Deli kalendar**", dodajte osobe u red "**Za**", a zatim izaberite stavku "**Pošalji**".

| Deli ovaj kalendar: Kalenda             | r                                  |      |   |
|-----------------------------------------|------------------------------------|------|---|
| Pošaljite poziv za deljenje u e-poruci. |                                    |      |   |
| LjubicaS@contoso.com                    | Može da prikaže sve detalje        | Deli | Û |
|                                         | Može da prikaže kada sam zauzet    |      |   |
| Osobe unutar vače organizacije          | Može da prikaže naslove i lokacije |      |   |
| osobe unutar rase organizacije          | ✓ Može da prikaže sve detalje      |      |   |
| Moja organizacija                       | Može da uređuje                    | -    |   |
|                                         | Delegiraj                          |      |   |

## Tasterske prečice

| ldi na aplikaciju "Kalendar"    | Ctrl + 2                     | Napravi novi poziv za sastanak | Ctrl + Shift + Q                           |
|---------------------------------|------------------------------|--------------------------------|--------------------------------------------|
| ldi na aplikaciju "Pošta"       | Ctrl + 1                     | Pređi na današnji dan          | Alt+N A, F                                 |
| Napravi zakazanu obavezu        | Ctrl + Shift + A             | Pretraga                       | Tasteri sa strelicama nagore ili<br>nadole |
| Pređi na dan (1), radnu sedmicu | ı (2), sedmicu (3) ili mesec | (4) Shift+Alt+[1,2,3,4]        |                                            |

Još tasterskih prečica: https://go.microsoft.com/fwlink/?linkid=864503

## Dodatne informacije

Pomoć za Outlook za veb https://go.microsoft.com/fwlink/?linkid=864505 Razlike između rada na stonom računaru, na mreži i mobilnom uređaju, <u>https://go.microsoft.com/fwlink/?linkid=864504</u>